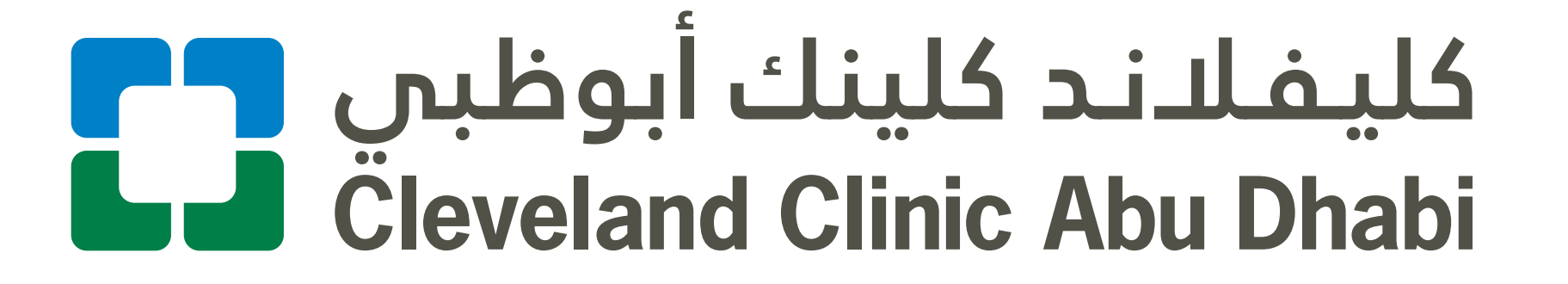

طريقة تسجيل Sign-Up حسابك على Login التطبيق

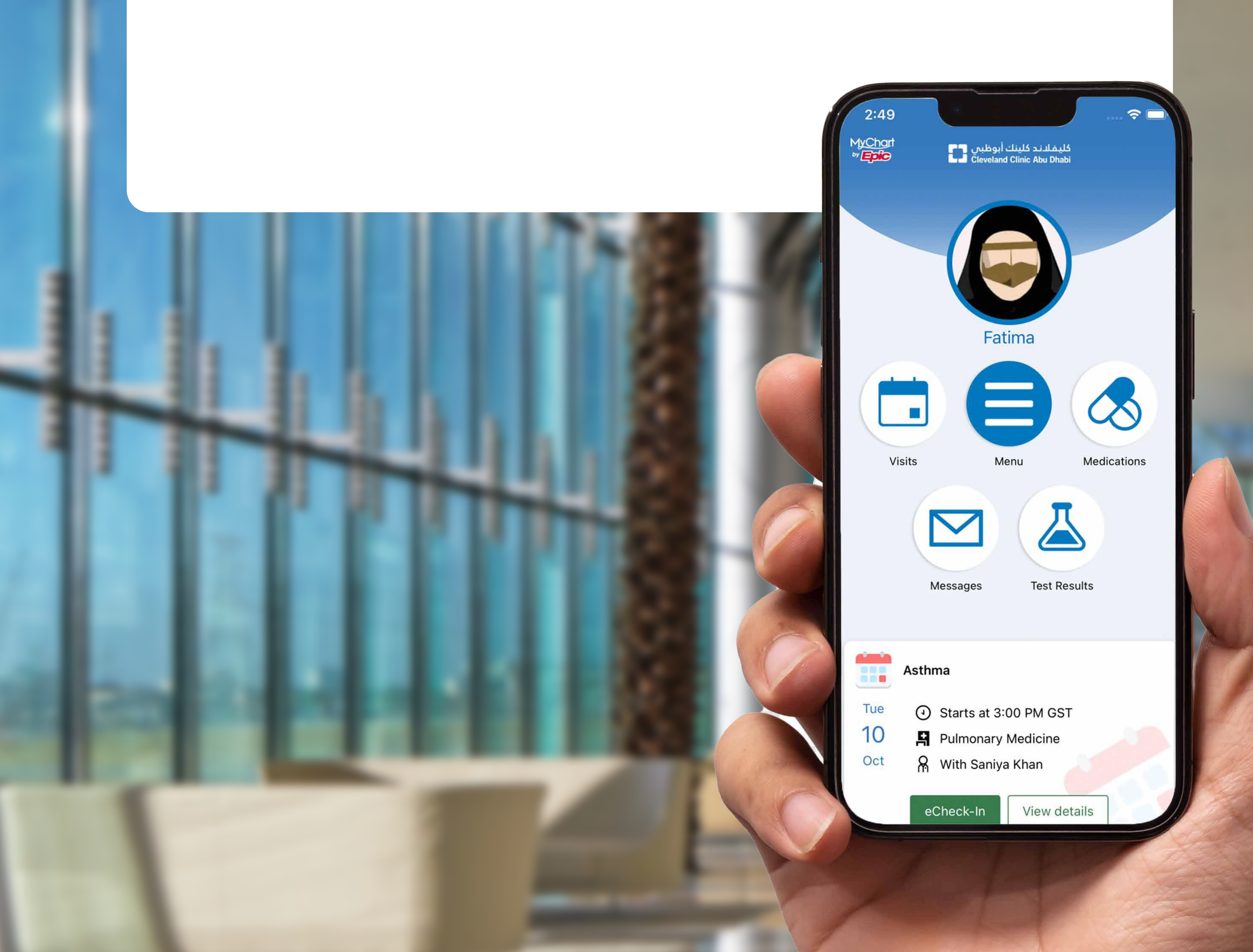

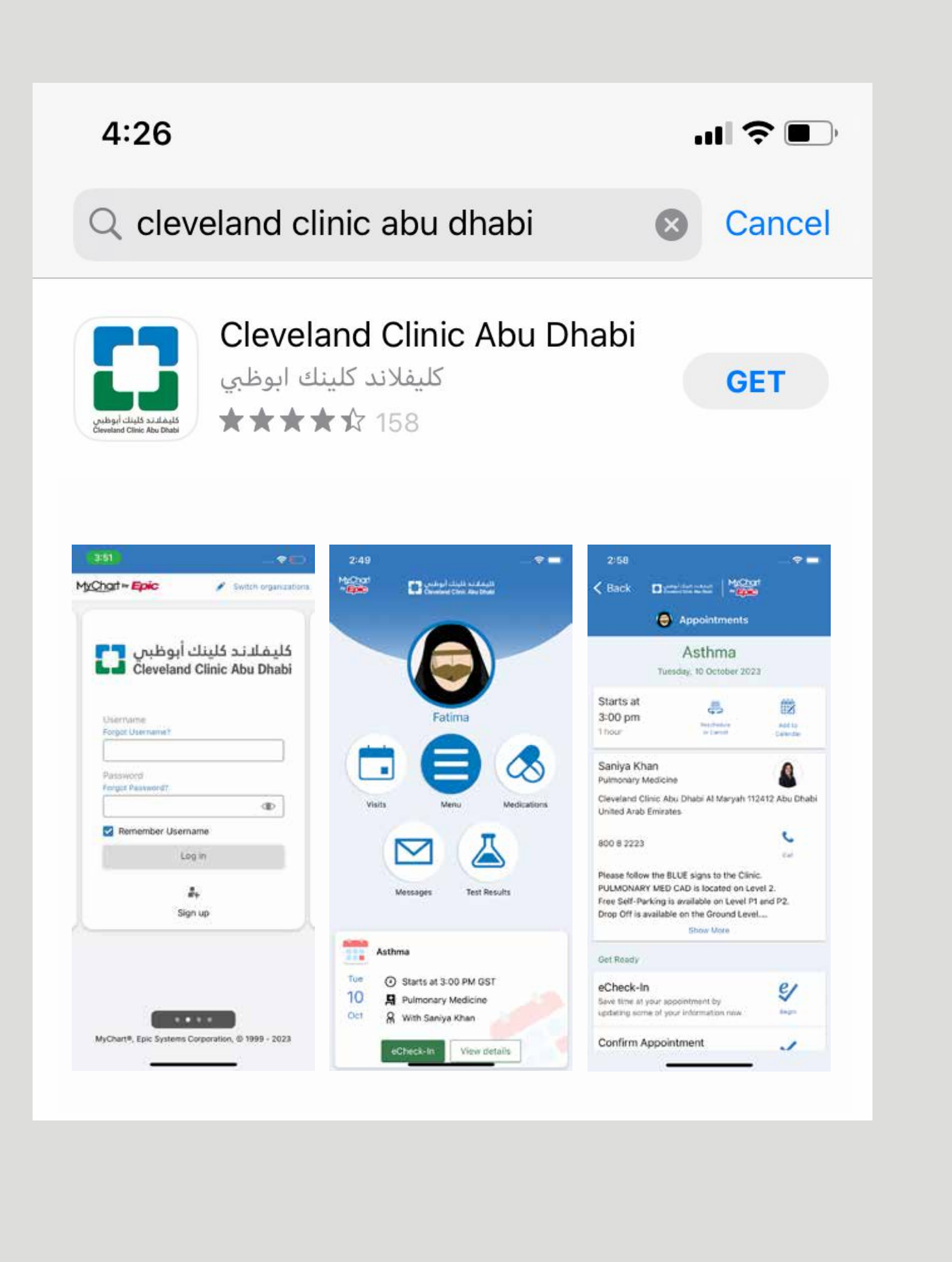

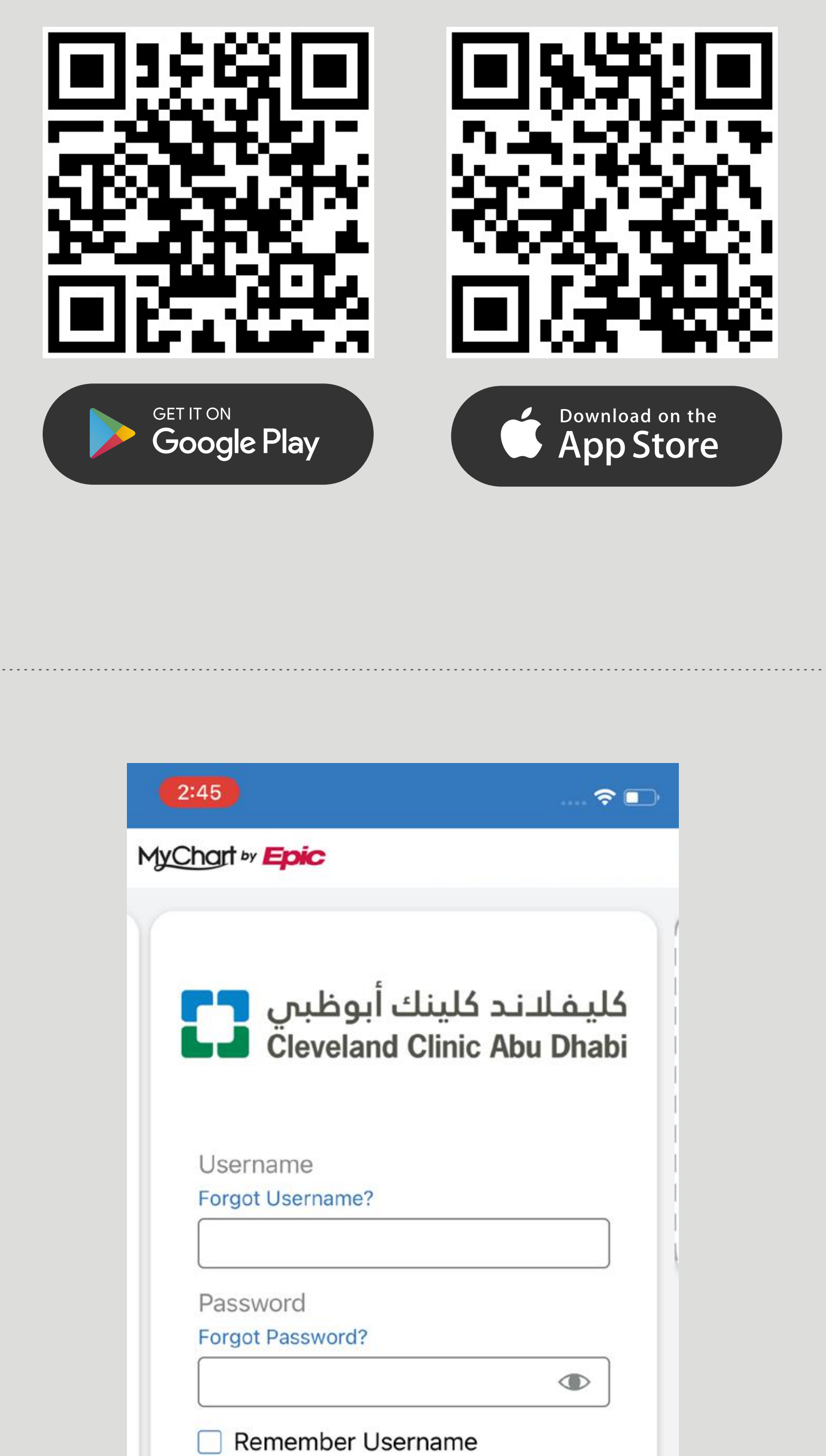

يمكن تحميل التطبيق مجانًا من متجر التطبيقات المناسب. ابحث عن "كليفلاند كلينك أبوظبي وحمّل التطبيق.

> كما يمكنك مسح رموزQR المدرجة هنا.

To install the app, go to your app store, search for "Cleveland Clinic Abu Dhabi" and download the app.

Or scan the QR codes provided in here.

للاشتراك, انقر على زر تسجيل الموضح هنا.

To register, click the Sign up button highlighted here.

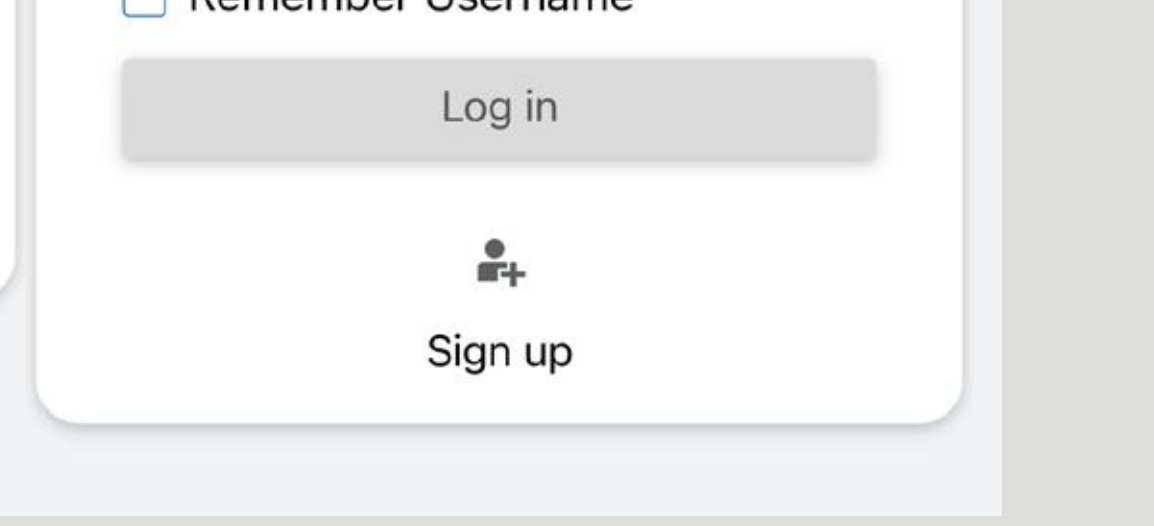

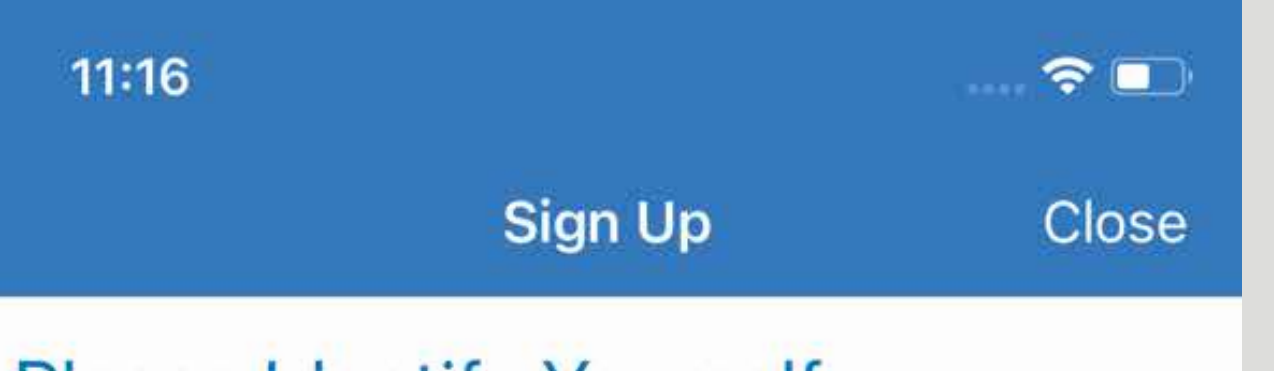

#### **Please Identify Yourself**

## Cleveland Clinic Abu Dhabi Patient Portal activation code

All new sign ups require an activation code which can be found on your After Visits Summary. If you do not have the activation code, please contact our Call Center on 800 8 2223.

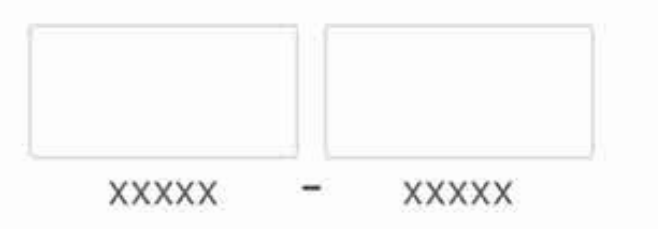

#### **Emirates ID Number**

Enter your Emirates ID number in the format shown.

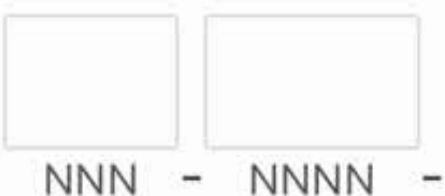

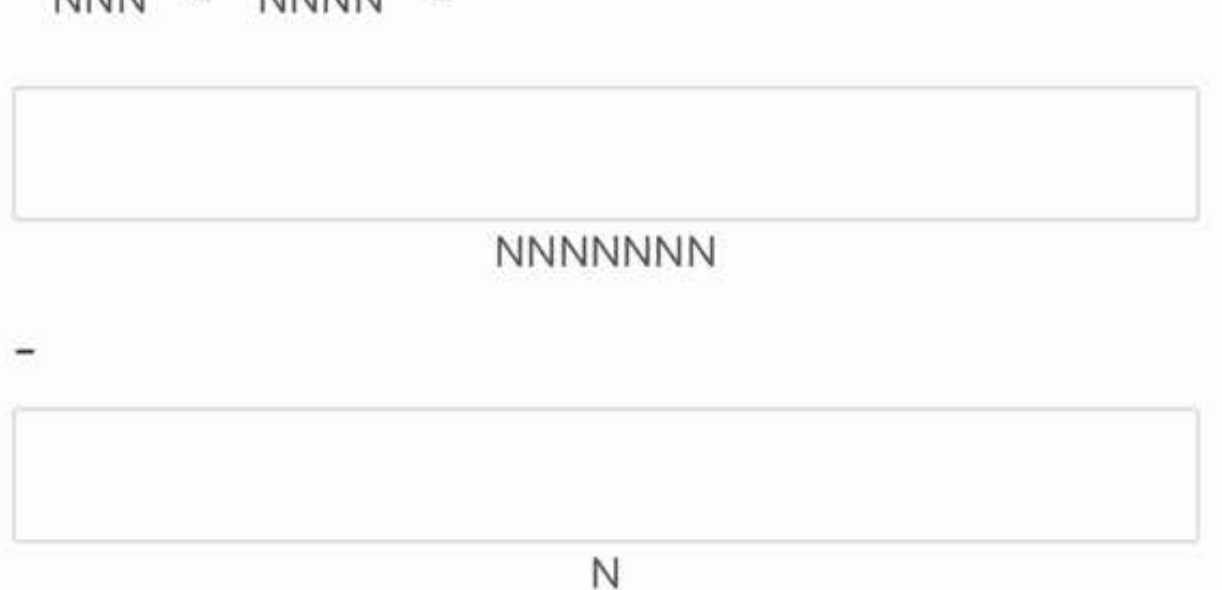

عند التسجيل لأول مرة يجب الحصول على رمز للتفعيل. إن لم يكن لديك رمز للتفعيل، فنرجو منك التواصل مع مركز الاتصال على الرقم 800 8 2223

All new sign ups required an activation code, if you dont have one, please contact our contact center on 800 8 2223

لا تمام عملية التسجيل، أدخل الرمز، ورقم الهوية الإماراتية، وتاريخ الميلاد. ثم اضغط زر التالي (Next) إلى الصفحة التالية.

#### Date of birth

Enter your date of birth in the format shown, using 4 digits for the year.

Next

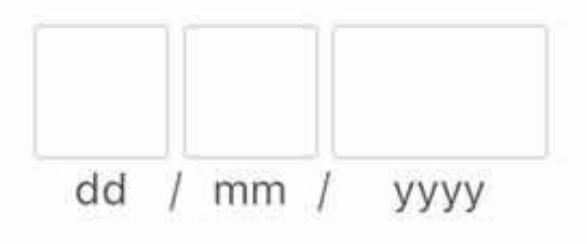

To complete your registration, enter the code, Emirates ID number and date of birth. Tap Next to go to the next screen.

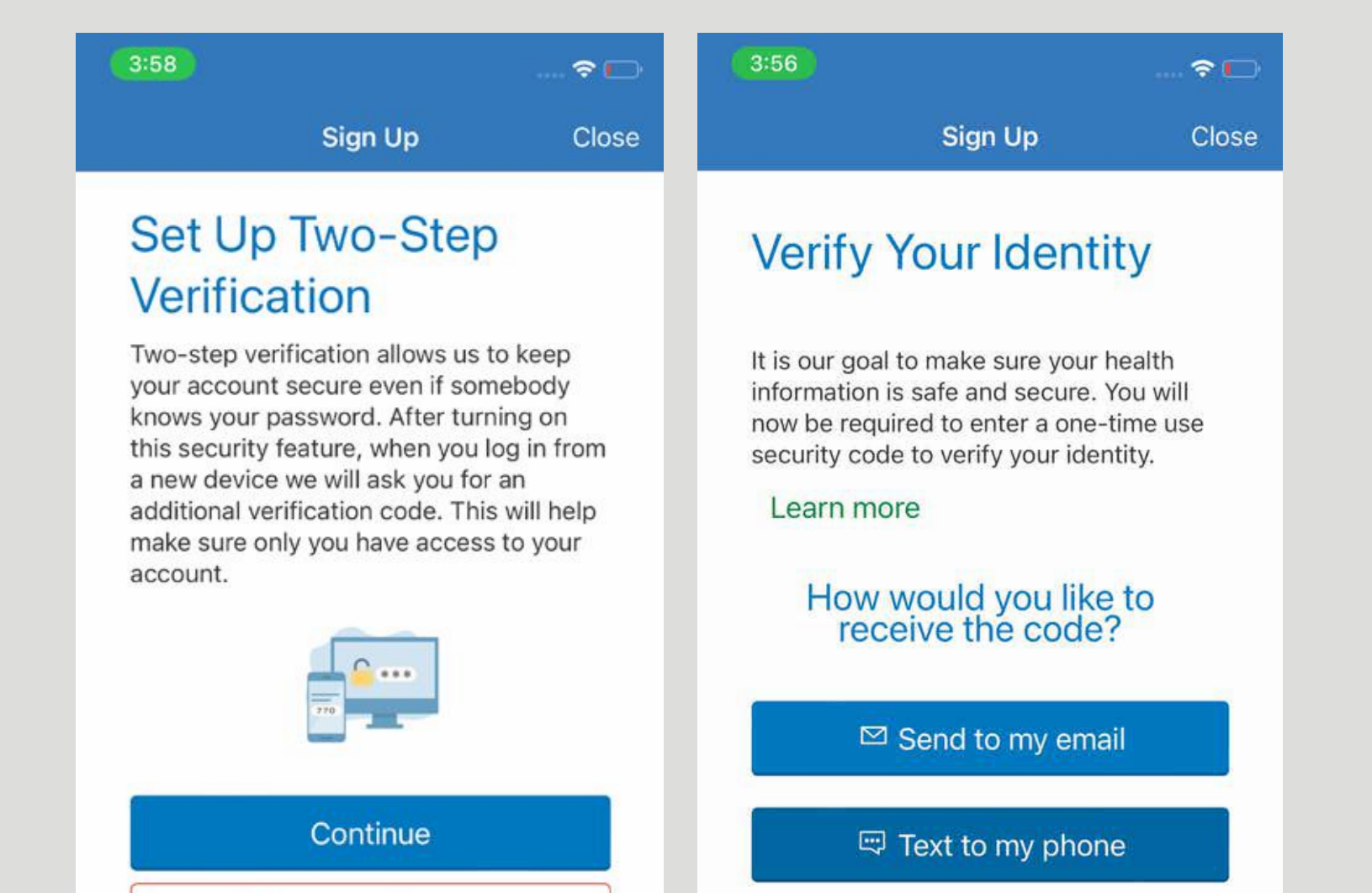

للحفاظ على أمان حسابك، فاحرص على تفعيل خاصية التحقق الثنائي من الهوية.

To keep your account secure set up the two-step

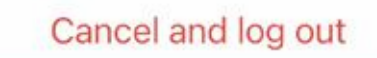

Though we don't recommend it, you can turn off two-step verification by clicking the link below.

Turn off two-step verification

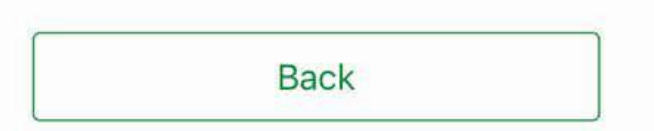

### verification process.

# 6

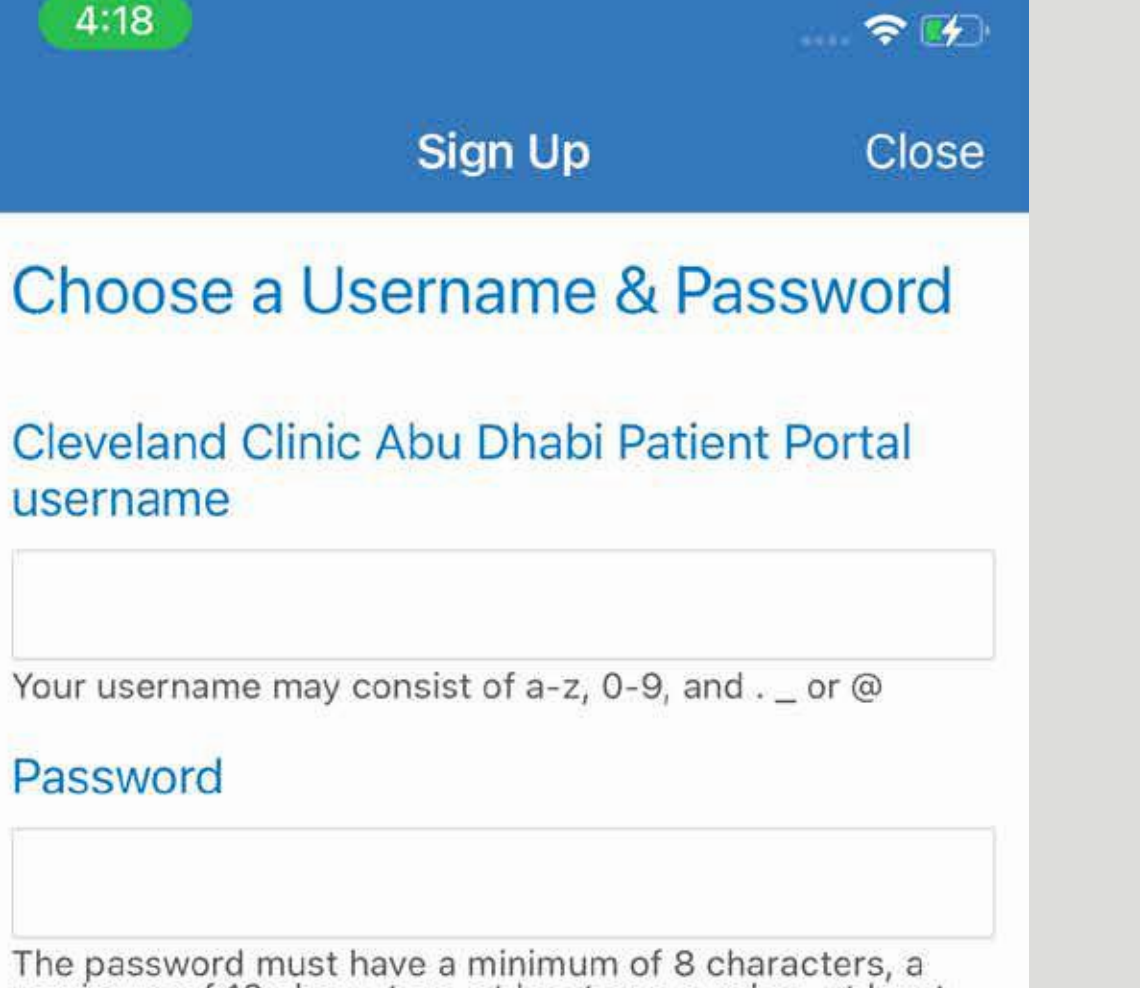

The password must have a minimum of 8 characters, a maximum of 12 characters, at least one number, at least one capital letter, at least one punctuation such as !@#\$, and cannot be the same as your Cleveland Clinic Abu Dhabi Patient Portal username.

#### Retype password

Next

# اختر اسم المستخدم وكلمة المرور.

يجب أن تحتوي كلمة المرور على 8 – 12 رمزًا بما فيها على الأقل حرف واحد صغير وحرف واحد كبير ورقم واحد ورمز خاص واحد.

اضغط زر التالي (Next)

لقد تم تسجيل اشتراكك في التطبيق بنجاح، وبوسعك تسجيل الدخول الآن.

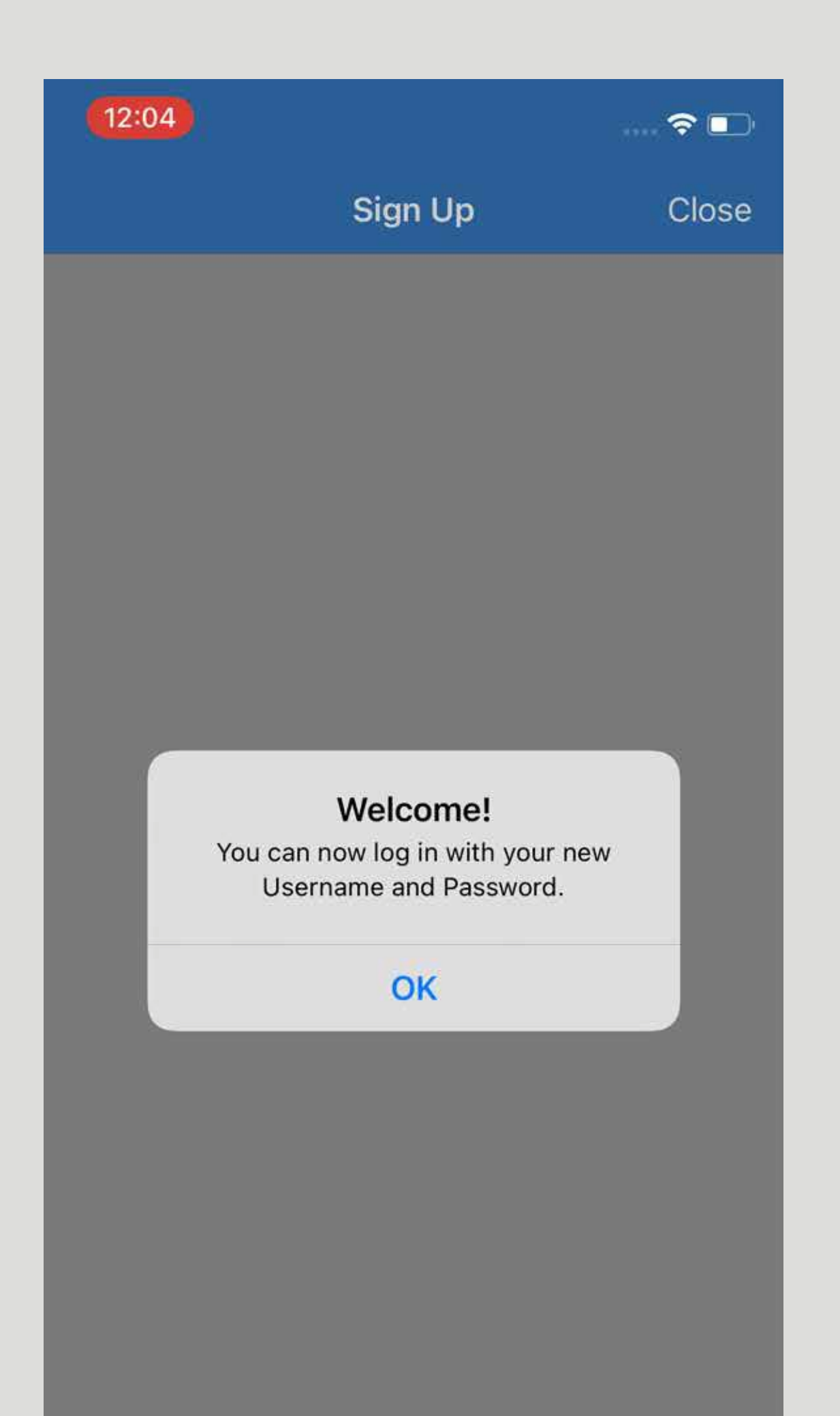

Now, choose your username and password.

Your password should be 8 to 12 characters long including at least one capital letter, one small letters, one number and a special character.

Tap Next.

You are now registered on

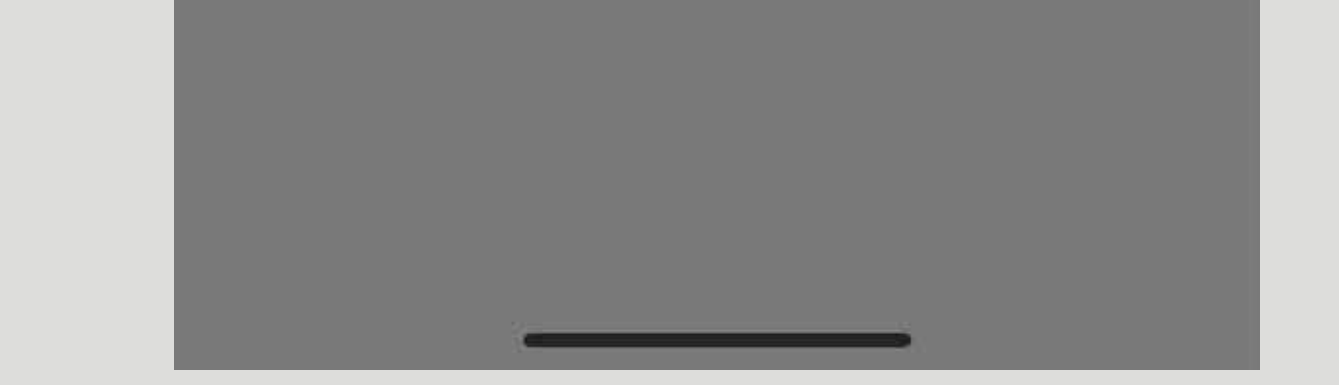

### the app and can proceed

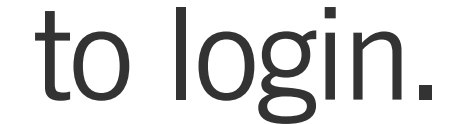

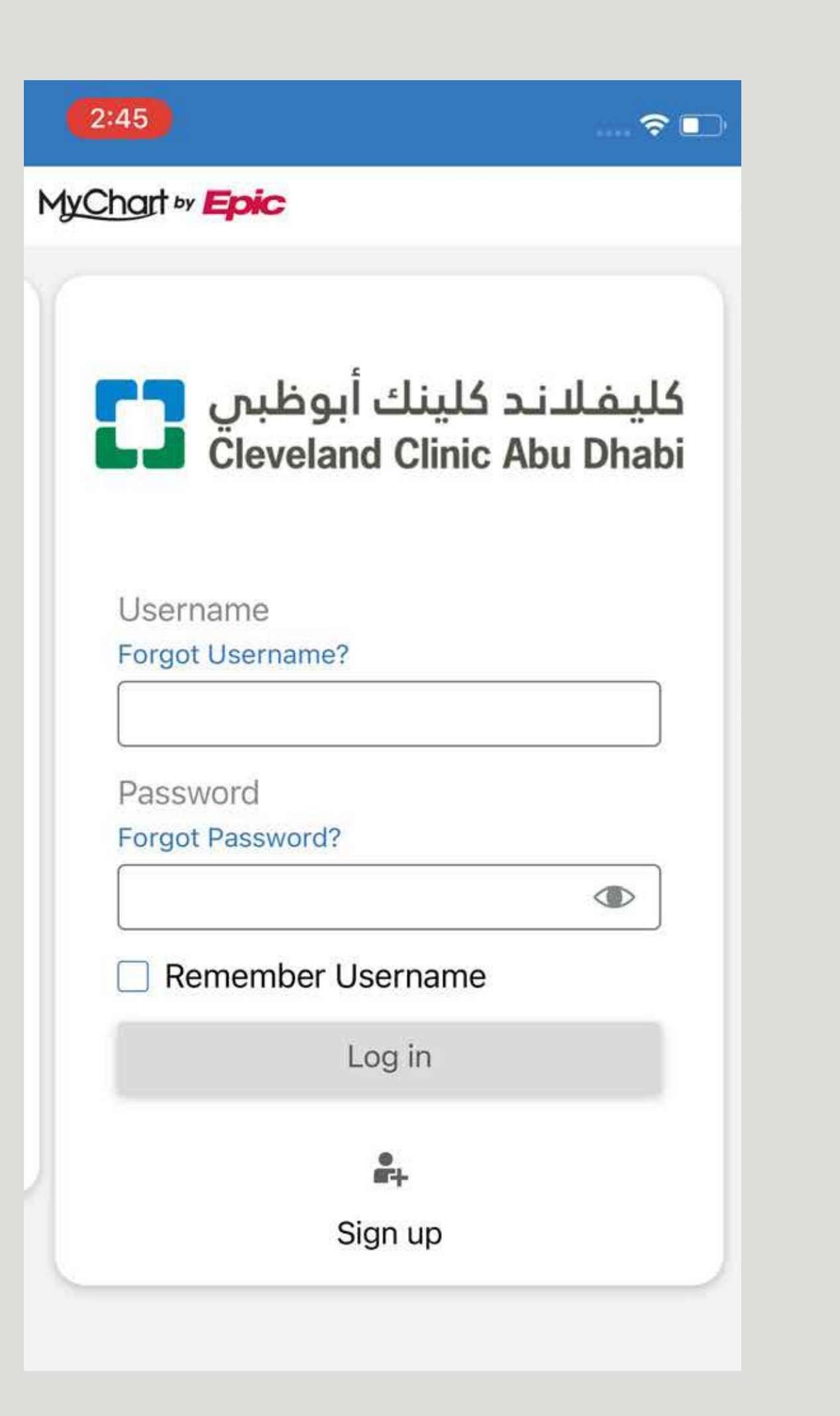

لتسجيل الدخول، عليك إدخال اسم المستخدم وكلمة المرور، ثم الضغط على تسجيل الدخول (Log in)

To login, enter your username and password and tap Log in.

> عند تسجيل الدخول لأول مرة، سيكون عليك إثبات هويتك والموافقة على الأحكام والشروط.

وبإمكانك بعد إتمام تلك الخطوة البدء باستخدام التطبيق.

For the first time login, you will be required to verify your identity and accept the Terms & Conditions.

Once done, you can start using the app.

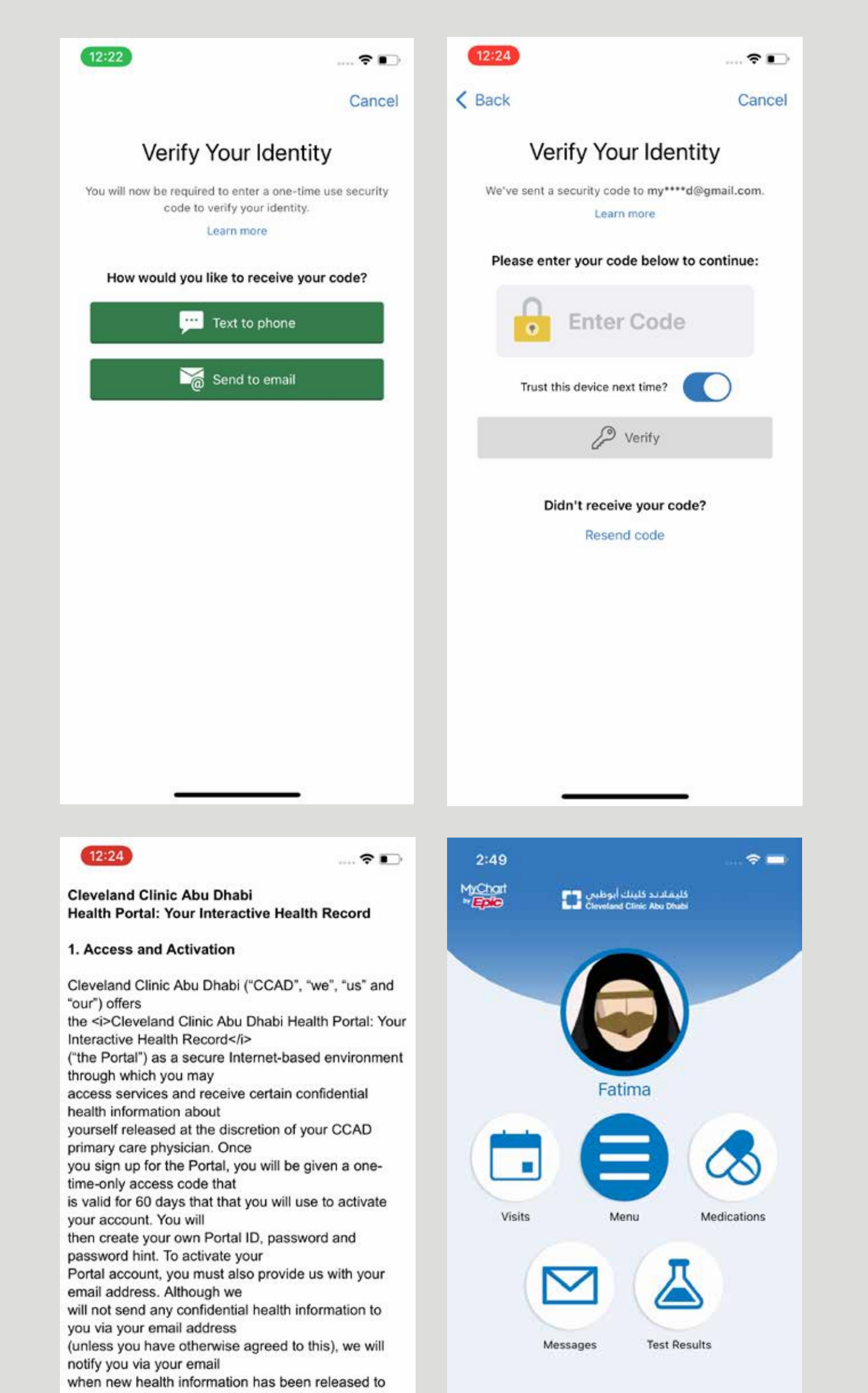

your Portal account. We may also contact you via your email address with important notices or information.

2. Functions

Once you have activated your Portal account, the Portal will become the primary vehicle

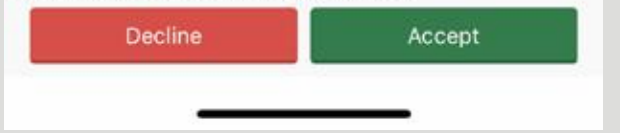

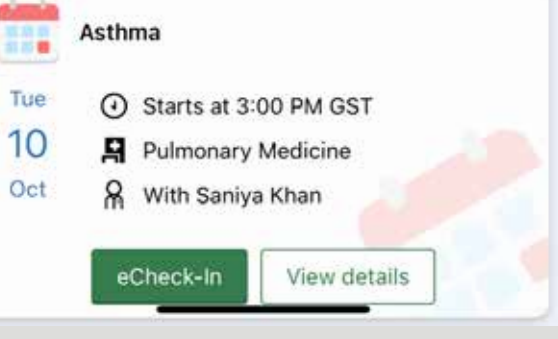

| 2:46                                                           |                       | 🕈 📭   | 2:47                                             |
|----------------------------------------------------------------|-----------------------|-------|--------------------------------------------------|
| Forgot U                                                       | sername               | Close |                                                  |
| Recover Your Cle<br>Abu Dhabi Patien<br>Username<br>First name | veland Cl<br>t Portal | linic | Passwor<br>Cleveland<br>username                 |
| Last name                                                      |                       |       | Date of bir                                      |
| Date of birth                                                  |                       |       |                                                  |
| Primary phone                                                  |                       |       | If you do<br>informati<br>Cleveland<br>help desl |
| xxx-xxx-xxxx<br>Sub                                            | mit                   |       | 2223). Fr<br>+971 2 6<br>to your C<br>Portal ac  |

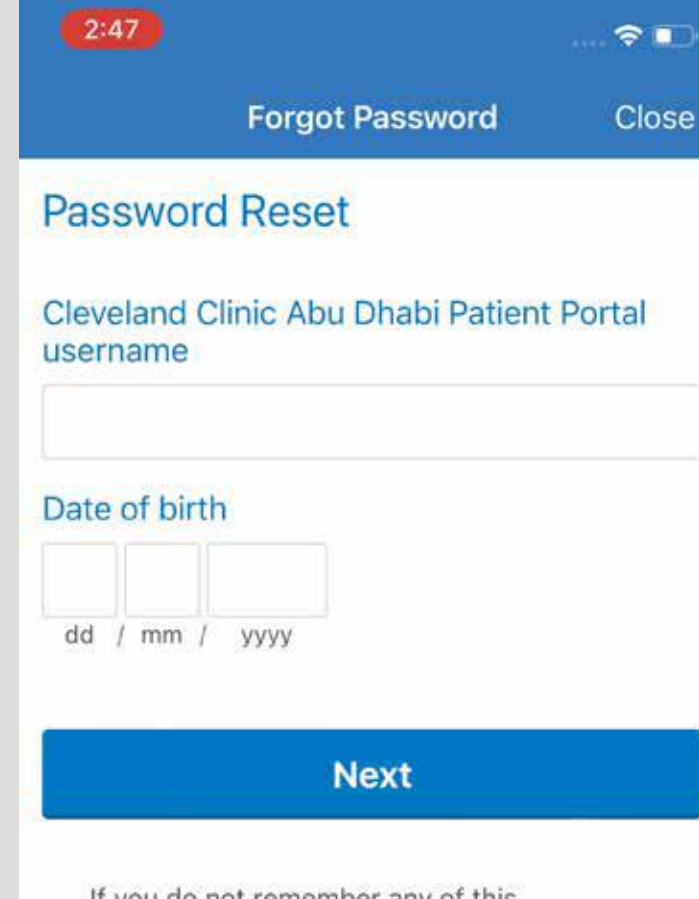

If you do not remember any of this information, you will have to contact your Cleveland Clinic Abu Dhabi Patient Portal help desk via phone at 800 8 CCAD (800 8 2223). From outside the UAE please call +971 2 659 0200 to help you regain access to your Cleveland Clinic Abu Dhabi Patient Portal account.

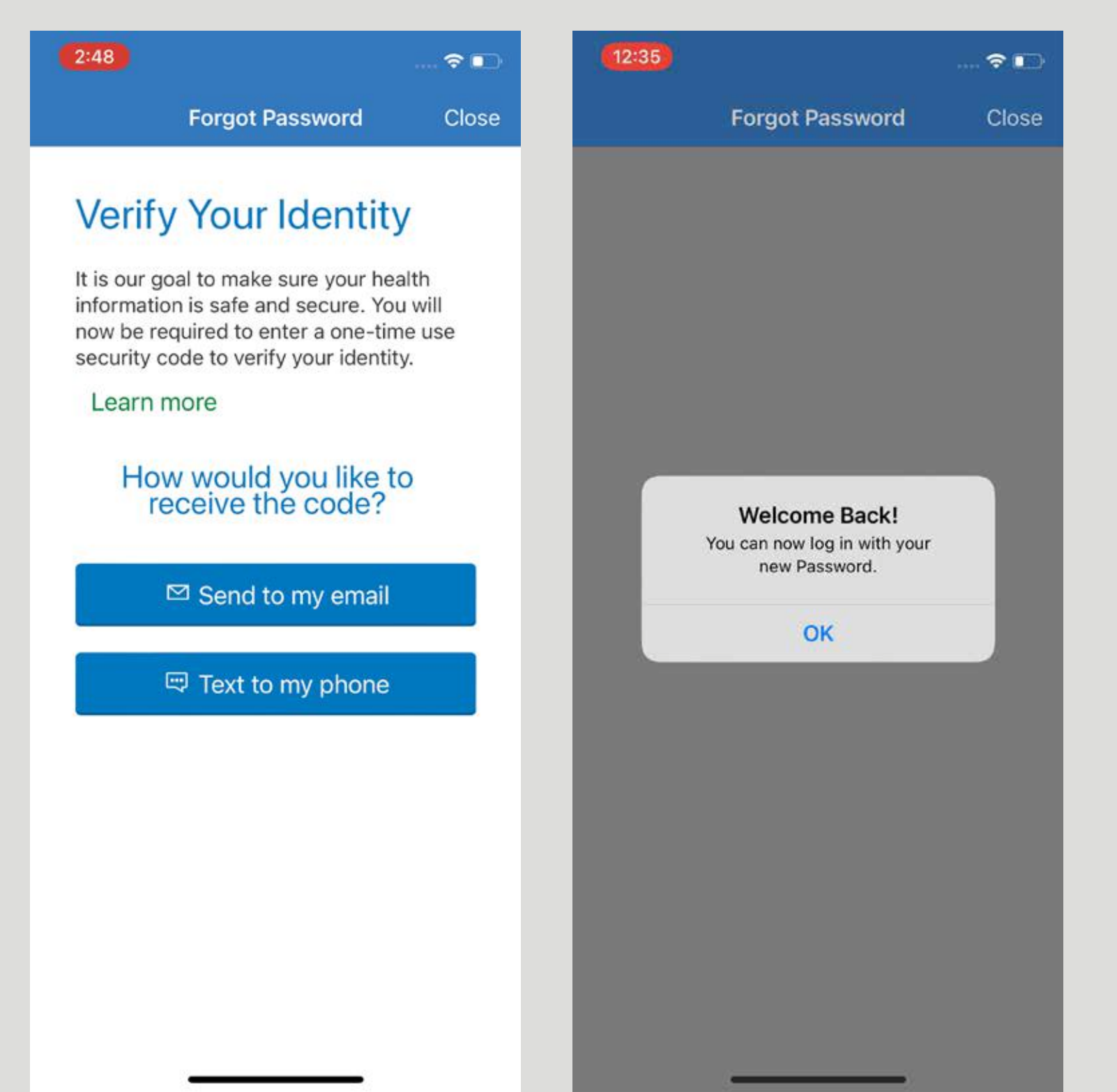

إذا كانت لديك مشكلة في تسجيل الدخول، فاضغط على رابط "نسيت اسم المستخدم؟" )Forgot المم العامة المرور؟" (Forgot Password) الظاهر على شاشة تسجيل الدخول.

سيطلب منك اجتياز التحقق الثنائي من الهوية لتتمكن من استعادة اسم المستخدم أو كلمة المرور.

وتستطيع بدلًا من ذلك التواصل مع خط الدعم الخاص بتطبيق بوابة المراجعين لدى كليفلاند كلينك أبوظبي على الرقم 800 8 2223

### لطلب المساعدة.

If you're having trouble with your Login click the "Forgot Username?" or "Forgot Password?" link on the login screen.

You will go through two-step verification to verify your identity so you can recover your username or password.

Alternatively, you can also contact our Cleveland Clinic

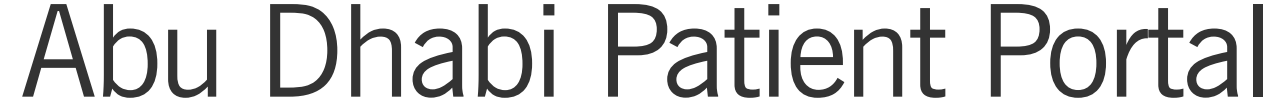

## support line at 800 8 2223

to request assistance.

يرجى التواصل معنا عبر مركز الاتصال لطلب الدعم الفني.

# **C** 800 8 2223

For any technical support, please call our Contact Center

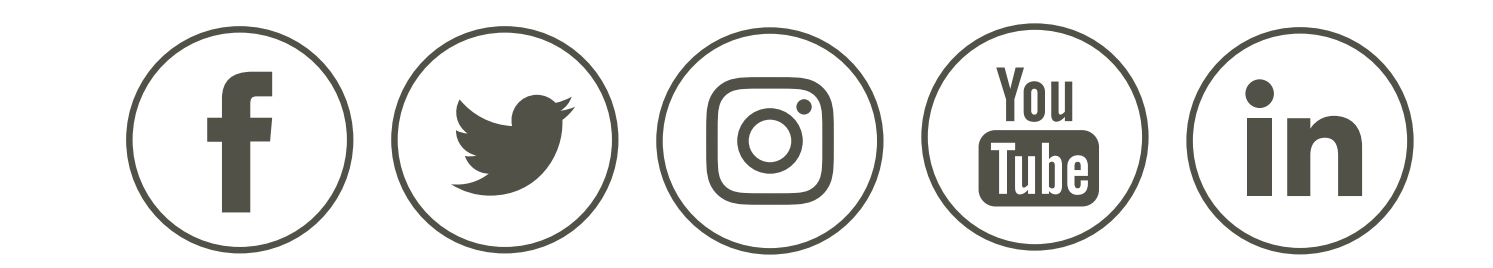